# 建设项目环境影响登记表备案系统

用户手册

技术支持单位:环境保护部环境工程评估中心 软件开发单位:北京华志信软件股份有限公司 技术支持电话:4008-835-642

技术支持 QQ 群: 581399801

|--|

| 第1章 前言2       |
|---------------|
| 1.1. 编写目的2    |
| 1.2. 系统名称 2   |
| 1.3. 系统概述2    |
| 第2章 用户注册      |
| 2.1. 单位注册     |
| 2.2. 个人注册     |
| 第3章 系统登录9     |
| 3.1. 登录       |
| 3.2. 忘记密码11   |
| 3.3. 密码修改14   |
| 第4章 登记表备案16   |
| 4.1. 企业备案16   |
| 4.1.1. 数据填报16 |
| 4.1.2. 数据管理   |
| 4.2. 个人备案     |
| 4.2.1. 数据申报   |
| 4.2.2. 数据管理   |
| 第5章 查看公示      |

## 第1章 前言

## 1.1.编写目的

《建设项目环境影响登记表备案系统-用户手册》介绍了系统的基本功能和 备案一个项目的详细操作步骤,以帮助用户更好地了解和使用建设项目环境影响 登记表备案系统,顺利完成建设项目环境影响登记表的网上备案工作。

## 1.2.系统名称

系统名称:"建设项目环境影响登记表备案系统",以下简称"本系统"。

### 1.3.系统概述

本系统为环保部发布的全国建设项目环境影响登记表备案的填报平台,适用 于《建设项目环境影响评价分类管理名录》中填报环境影响登记表的建设项目。

建设单位或个人应当在建设项目建成并投入运营生产前,注册真实信息,登 录本系统,在线填报并提交建设项目环境影响登记表。填报成功后系统自动生成 备案编号和备案回执,用户需打印登记表,法定代表人或主要负责人签字后备案 完成。本系统的主要功能包括:用户注册(单位和个人)、备案新项目、打印登 记表和备案回执等功能。

## 第2章 用户注册

本系统用户分为企业用户和个人用户,登录系统的用户名均需通过本系统进 行注册,注册成功后,方可登录系统。

### 2.1.单位注册

数据填报规则说明:

| 字段名称 | 数据填报规则                    |
|------|---------------------------|
| 登录名  | 中英文、数字、下划线                |
| 密码   | 6-16位,字母(区分大小写)、数字、符号     |
| 证书名称 | 组织机构代码、营业执照或统一社会信用代码      |
| 证件类型 | 身份证、护照或港澳台居民身份证           |
| 电子邮箱 | 非必填项,填写常用的邮箱地址用于找回密码,建议填写 |

单位注册详细步骤如下:

 访问区县环保局网站本系统入口,进入填报向导页面,在本页面可以查 看备案一个项目的基本操作步骤,点击【继续】按钮,如下图:

| 建设项目环境影响登记表备案系统                                                                                                    |
|----------------------------------------------------------------------------------------------------|
| <b>备案流程:</b><br>1.用户注册时,根据情况选择是单位/个人进行注册;<br>2.备案信息填写完整,点击提交后,系统自动生成备案号,同时对外公示;<br>3.系统生成备案号后,单位/个人打印表单并由法定代表人或主要负责人签字,备查 <b>。</b> |
|                                                                                                    |
| 版权所有:中华人民共和国环境保护部                                                                                                    |

图 1 向导页

 进入"填报指南"页面,可以查看环保部 41 号令详细信息,点击"我 已阅读并承诺遵守上述规定",如下图:

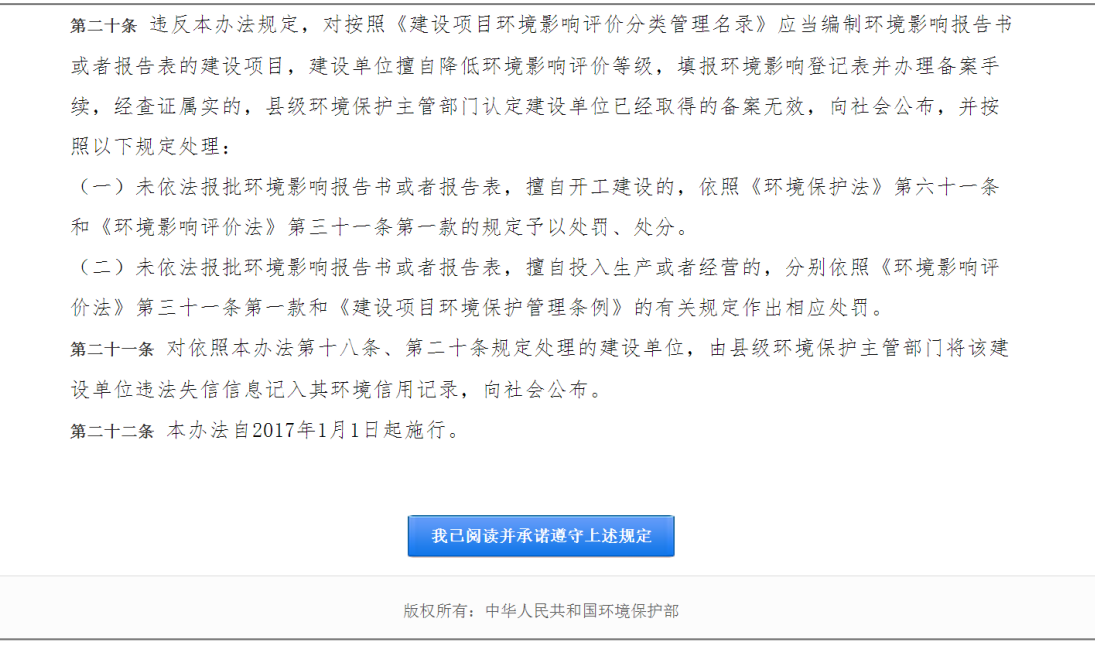

图 2 备案管理办法

| 建设项目环境影响登记表备                              | 案系统        |
|-------------------------------------------|------------|
|                                           |            |
| 重要提示:                                     | 用户登录       |
| 对国家规定需要保密的建设项目,建设项目<br>环境影响登记表备案采用纸质备案方式。 | 登录名        |
| 备案信息公开地址,http://119.254.230.6:8082/REG/   | 密码         |
|                                           | 验证码 有不清    |
|                                           | 登录 注册 远记密码 |
|                                           |            |

3. 进入系统登录页面,点击【注册】按钮,如下图:

图 3 企业注册

 进入用户注册页面,注册类型选择"单位",进入单位注册页面,填写 相应的必填信息,点击【注册】按钮,如下图:

4

| 💓 建设项目环境    | 影响登记表备案系统                        |
|-------------|----------------------------------|
| 您的位置 首页 单位注 | <del>M</del>                     |
| 注册类型:       | ● 单位 ◎ 个人                        |
| * 登录名:      | jianshedanwei                    |
| * 密码:       |                                  |
| * 确认密码:     |                                  |
| * 建设单位名称:   | 河南畜禽养殖有限公司                       |
| * 证书名称:     | 组织机构代码 • 12345678-2              |
| * 法定代表人:    | 张宇                               |
| * 证件类型:     | 身份证 • 130824198511023547         |
| * 法人电话:     | 13909898786                      |
| 法人邮箱:       | 2346765@qq.com 在您的密码忘记时,可用于找回密码。 |
| * 验证码:      | geq4 90-04 看不清                   |
|             | 注 册 取消                           |
|             | 版权所有:中华人民共和国环境保护部                |

图 4 企业注册信息填写

5. 注册成功后,系统提示"恭喜您注册成功!",如下图:

| 恭喜您注册成功! |
|----------|
| 立即登录     |
|          |
|          |

图 5 企业注册成功

6. 点击【立即登录】按钮,即可进入系统登录页面。

## 2.2.个人注册

数据填报规则说明:

| 字段名称 | 数据填报规则                |
|------|-----------------------|
| 登录名  | 中英文、数字、下划线            |
| 密码   | 6-16位,字母(区分大小写)、数字、符号 |
| 证件类型 | 身份证、护照或港澳台居民身份证       |
| 电子邮箱 | 非必填项,填写常用的邮箱地址用于找回密码  |

个人注册详细步骤如下:

 访问区县环保局网站本系统入口,进入填报向导页面,在本页面可以查 看备案一个项目的基本操作步骤,点击【继续】按钮,如下图:

| 建设项目环境影响登记表备案系统                                                                                                    |
|----------------------------------------------------------------------------------------------------|
| <b>备案流程:</b> <ol> <li>1.用户注册时,根据情况选择是单位/个人进行注册;</li> <li>2.备案信息填写完整,点击提交后,系统自动生成备案号,同时对外公示;</li> <li>3.系统生成备案号后,单位/个人打印表单并由法定代表人或主要负责人签字,备查。</li> </ol>                                                                                                    |
| 日       →       →       ✓       ✓       ✓       ✓       ✓       ✓       ✓       ✓       ✓       ✓       ✓       ✓       ✓       ✓       ✓       ✓       ✓       ✓       ✓       ✓       ✓       ✓       ✓       ✓       ✓       ✓       ✓       ✓       ✓       ✓       ✓       ✓       ✓       ✓       ✓       ✓       ✓       ✓       ✓       ✓       ✓       ✓       ✓       ✓       ✓       ✓       ✓       ✓       ✓       ✓       ✓       ✓       ✓       ✓       ✓       ✓       ✓       ✓       ✓       ✓       ✓       ✓       ✓       ✓       ✓       ✓       ✓       ✓       ✓       ✓       ✓       ✓       ✓       ✓       ✓       ✓       ✓       ✓       ✓       ✓       ✓       ✓       ✓       ✓       ✓       ✓       ✓       ✓       ✓       ✓       ✓       ✓       ✓       ✓       ✓       ✓       ✓       ✓       ✓       ✓       ✓       ✓       ✓       ✓       ✓       ✓       ✓       ✓       ✓       ✓       ✓       ✓       ✓       ✓       ✓       ✓ |
| 维续                                                                                                    |

图 6 向导页

 进入"填报指南"页面,可以查看环保部 41 号令详细信息,点击"我 已阅读并承诺遵守上述规定",如下图:

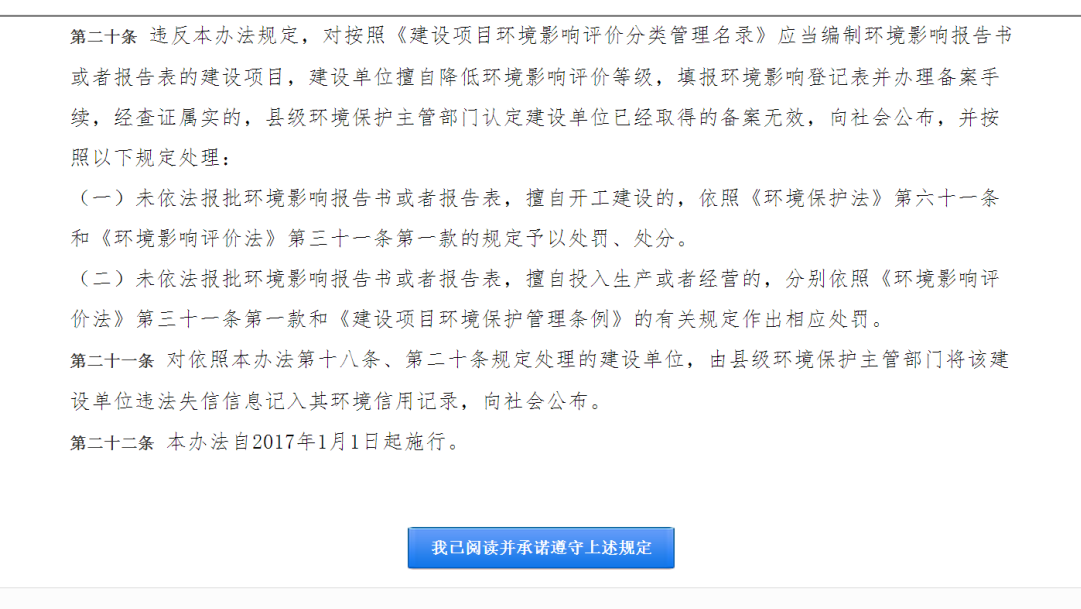

版权所有:中华人民共和国环境保护部

图 7 备案管理办法

3. 进入系统登录页面,点击【注册】按钮,如下图:

| 建设项目环境影响登记表备                              | 案系统                        |
|-------------------------------------------|----------------------------|
|                                           |                            |
| 重要提示:                                     | 用户登录                       |
| 对国家规定需要保密的建设项目,建设项目<br>环境影响登记表备案采用纸质备案方式。 | 登录名                        |
| 备案信息公开地址:http://119.254.230.6:8082/REG/   | 密码                         |
|                                           | 验证码                        |
|                                           | 登录<br>注册 <mark>运记图码</mark> |
|                                           |                            |

图 8 个人注册首页

 进入用户注册页面,注册类型选择"个人",进入个人注册页面,填写相应 的必填信息,点击【注册】按钮。

| 建设项目环境影响登记表备案系统                                 |  |
|-------------------------------------------------|--|
| 您的位置 首页 个人注册                                    |  |
| <b>注册类型:</b> ◎ 单位     ● 单位                      |  |
| * 登录名: Icy                                      |  |
| * 密码:                                           |  |
| * 确认密码:                                         |  |
| * 个人姓名: 刘春玉                                     |  |
| * 证件类型: 身份证 • 130824198511023547                |  |
| * 联系电话: 13899898789                             |  |
| <b>负责人邮箱:</b> 45678899@qq.com 在您的密码忘记时,可用于找回密码。 |  |
| * 验证码: AX8B AX8B 看不清                            |  |
| 注册取消                                            |  |
| 版权所有:中华人民共和国环境保护部                               |  |

图 9 个人注册信息填写

5. 注册成功后,系统提示"恭喜您注册成功!"如下图:

| <mark>恭喜您注册成功!</mark><br>立即登录 |
|-------------------------------|
|                               |

图 10 个人注册成功

6. 点击【立即登录】按钮,即可进入登录页面。

# 第3章 系统登录

## 3.1.登录

 访问区县环保局网站本系统入口,进入填报向导页面,在本页面可以查 看备案一个项目的基本操作步骤,点击【继续】按钮,如下图:

| 建设项目环境影                                                            | <b>巡响登记表备案系统</b>                                                                                                    |
|--------------------------------------------------------------------|----------------------------------------------------------------------------------------------------|
| <b>备案流程:</b><br>1.用户注册时,根据情况选择<br>2.备案信息填写完整,点击排<br>3.系统生成备案号后,单位/ | 是单位/个人进行注册;<br>!交后,系统自动生成备案号,同时对外公示;<br>个人打印表单并由法定代表人或主要负责人签字,备查。                                                                                                    |
| 用户注册                                                               | ightarrow<br>系统登录 $ ightarrow$ $ ightarrow$ |
|                                                                    | <b>继续</b><br>断灯所者, 中华人民共和国环境促护部                                                                                                    |

图 11 向导页

 进入"填报指南"页面,可以查看环保部 41 号令详细信息,点击"我 已阅读并承诺遵守上述规定",如下图:

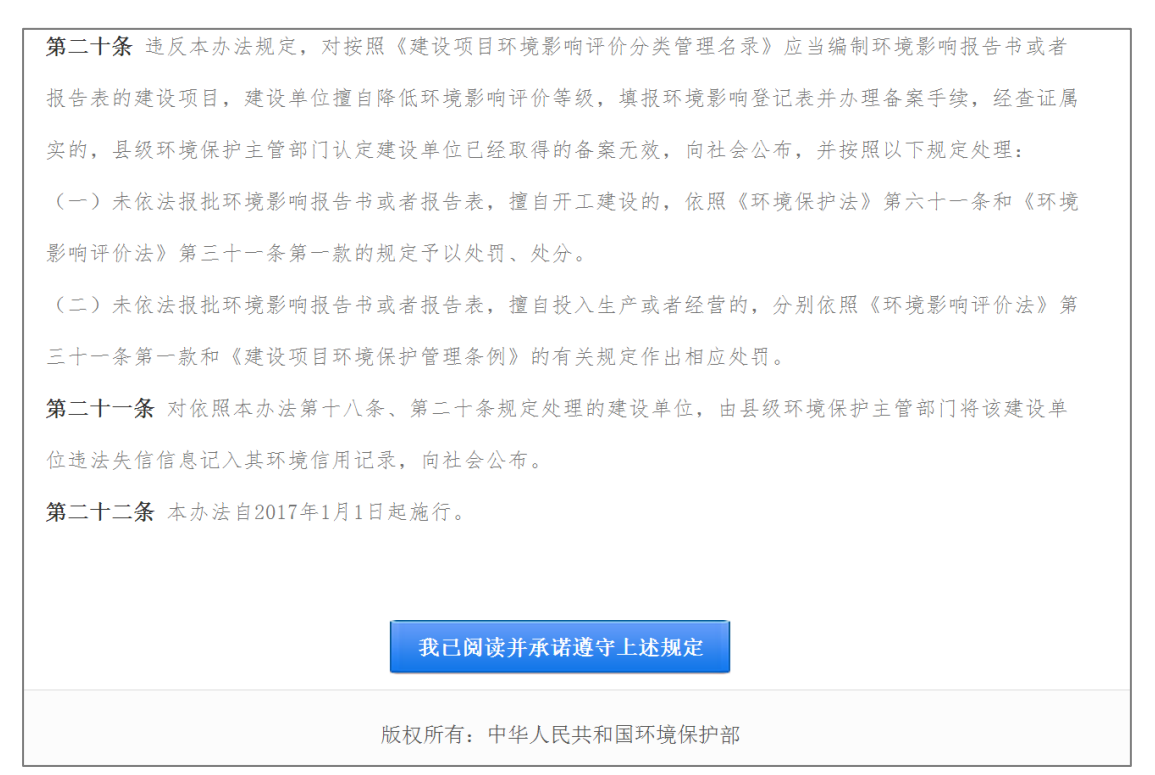

#### 图 12 备案管理办法

 进入系统登录页面,页面下方提示了本系统适用的浏览器及版本、技术 支持单位和技术支持电话,如下图:

| 💓 建设项目环境影响登记表备案系统                                    |                                                      |              |
|------------------------------------------------------|------------------------------------------------------|--------------|
|                                                      | and the second second                                |              |
| 重要提示:                                                | 用户登录                                                 |              |
| 对国家规定需要保密的建设项目,建设项目<br>环境影响登记表备案采用纸质备案方式。            | 登录名                                                  | 16. 6        |
| 备案信息公开地址。http://119.254.230.6.8082/REG/              | 密택                                                   |              |
|                                                      | 验证码 看不清                                              |              |
|                                                      | 登录                                                   | a section    |
|                                                      | 注册 忘记密码                                              | State of the |
|                                                      |                                                      |              |
|                                                      |                                                      |              |
| 推荐使用 Internet Explore 9.0及以上版本Web浏览器<br>版权所有:中华人民共和国 | 5, 1280 <sup>-</sup> /68及以上分辨半浏览车站<br>  <b>环境保护部</b> |              |

图 13 登录

 在用户登录区域输入正确用户名、密码和验证码,登录成功,进入系统 列表页,如下图:

| 🙆 建设项目环境影响登记表备案系统 |      |          |                                        |          |    |
|-------------------|------|----------|----------------------------------------|----------|----|
|                   |      |          | I                                      | ucy 修改密码 | 過出 |
|                   |      |          |                                        |          |    |
|                   |      |          | 备案一个项目                                 |          |    |
|                   |      |          |                                        |          |    |
| 序号                | 项目名称 | 建设地点     | 项目性质 项目投资(万元) 环保投资(万元) 备案号 办理日期        | 状态 揹     | 詊  |
|                   |      | ≪上─页 1 下 | 下一页 » 当前第 1 页 每页 10 条,跳到第 1 页 跳转 共 0 条 |          |    |
|                   |      |          |                                        |          |    |
|                   |      |          |                                        |          |    |
|                   |      |          |                                        |          |    |
|                   |      |          | 版权所有:中华人民共和国环境保护部                      |          |    |

#### 图 14 备案项目列表

### 3.2.忘记密码

用户在使用系统过程中,如果忘记密码,可以通过注册时填写的邮箱找回密 码,操作步骤如下:

1. 在本系统登录页面点击【忘记密码】按钮,如下图:

| 建设项目环境影响登记表备案系统                           |                                                                                                    |
|-------------------------------------------|----------------------------------------------------------------------------------------------------|
|                                           | and the second second second second second second second second second second second second second second second |
| 重要提示:                                     | 用户登录                                                                                                    |
| 对国家规定需要保密的建设项目,建设项目<br>环境影响登记表备案采用纸质备案方式。 | 登录名                                                                                                    |
| 备案信息公开地址,http://119.254.230.6.8082/REG/   | 密码                                                                                                    |
|                                           | 登证码 <b>在</b> 不清                                                                                                  |
|                                           | ₫ <b>录</b>                                                                                                    |
|                                           | 注册版记录码                                                                                                    |
|                                           |                                                                                                    |
| 推荐使用 Internet Explore 9.0及以上版本Web浏览       | 器,1280*768及以上分辨率浏览本站                                                                                             |
| 版权所有:中华人民共和日                              | 国环境保护部                                                                                                    |

图 15 忘记密码

 进入找回密码页面,填写注册时填写的邮箱地址,点击【获取验证码】 按钮,如下图:

| 建设项目环境影响登记表备案系统     |                                 |           |  |
|---------------------|---------------------------------|-----------|--|
| 您的位置 首页 <b>找回密码</b> |                                 |           |  |
| <b>1</b><br>输入验证码   | 2<br>设置新密码                      | 3<br>设置成功 |  |
|                     | 47210826@qq.com<br>请输入验证码 获取验证码 |           |  |
|                     | 下一步取消                           |           |  |
|                     | 版权所有:中华人民共和国环境保护部               |           |  |

图 16 填写邮箱

 验证码会发送到填写的邮箱地址,查看邮件中的发送的验证码,输入验 证码后,点击【下一步】按钮,如下图:

| 建设项目环境影响登记表备案系统     |                                |        |
|---------------------|--------------------------------|--------|
| 您的位置 首页 <b>找回密码</b> |                                |        |
| <b>1</b><br>输入验证码   | 2 设置新密码                        | 3 设置成功 |
|                     | 请查看邮件中的验证码,输入此验证码并点击下一步。       |        |
|                     | 447210826@qq.com<br>8505 获取验证码 |        |
|                     | 下一步取消                          |        |
|                     | 版权所有:中华人民共和国环境保护部              |        |

图 17 输入验证码

 进入设置新密码页面,填写新密码和确认密码,点击【保存】按钮,设 置成功,点击【取消】按钮,返回登录页面,如下图:

| 建设项目环境影响登记表备案系统    |                   |        |  |  |
|--------------------|-------------------|--------|--|--|
| 您的位置 忘记密码 设置新密码    |                   |        |  |  |
| 1 输入验证码            | 2<br>设置新密码        | 3 设置成功 |  |  |
| * 新密码:<br>* 确认新密码: | ·····             |        |  |  |
|                    | 保存 取消             |        |  |  |
|                    | 版权所有:中华人民共和国环境保护部 |        |  |  |

#### 图 18 设置新密码

| 建设项目环境影响登记          | 记表备案系统            |                  |
|---------------------|-------------------|------------------|
| 您的位置 首页 <b>找回密码</b> |                   |                  |
| 1<br>输入验证码          | 2 设置新密码           | <b>3</b><br>设置成功 |
|                     | 恭喜您密码设置成功!        |                  |
|                     | 立即登录              |                  |
|                     | 版权所有:中华人民共和国环境保护部 |                  |

#### 图 19 密码设置成功

## 3.3.密码修改

用户登录本系统后,可以对密码进行修改,操作步骤如下:

1. 用户登录系统后,点击页面右上角【修改密码】按钮,如下图:

| 建设项目环境影响登记表备案系统 |      |                                         |    |  |
|-----------------|------|-----------------------------------------|----|--|
|                 |      | 日本 金案一个项目                               |    |  |
| 序号              | 项目名称 | 建设地点 项目性质 项目投资(万元) 环保投资(万元) 备案号 办理日期 状态 | 操作 |  |
|                 |      | 《上一页 1 下一页》 当前第1页每页 10 条,跳到第 1 页 跳簧 共0条 |    |  |
|                 |      | 版权所有:中华人民共和国环境保护部                       |    |  |

图 20 修改密码

 进入修改密码页面,在修改页面输入旧密码、新密码和确认新密码,点击【保存】按钮,成功修改密码,点击【重置】按钮,清空输入的密码, 点击【取消】按钮,返回系统首页。如下图:

| 💮 建设项目环境影响登计 | 记表备案系统            |       |      | 2004 |
|--------------|-------------------|-------|------|------|
|              |                   | snijn | 吃伙當咱 | jea  |
| 您的位置 首页 修改密码 |                   |       |      |      |
| * 旧密码:       | ·····             |       |      |      |
| * 确认新密码:     |                   |       |      |      |
|              | <b>保存 重置</b> 取消   |       |      |      |
|              | 版权所有:中华人民共和国环境保护部 |       |      |      |

图 21 设置确认新密码

| 建设项目环境影响登记表备案系统                                            | liucy 修改密码 週出 |
|------------------------------------------------------------|---------------|
| 您的位置 <b>首页 修改密码</b>                                        |               |
| 系统提示          修改密码成功       确定         报存       重置       取消 |               |
| 版权所有:中华人民共和国环境保护部                                          |               |

图 22 密码修改成功

# 第4章 登记表备案

## 4.1.企业备案

建设单位应当在建设项目建成并投入运营生产前,登录本系统,在线填报并 提交建设项目环境影响登记表备案信息。

## 4.1.1.数据填报

数据填报规则说明:

| 字段名称         |                                  | 数据填报规则                                       |  |
|--------------|----------------------------------|----------------------------------------------|--|
| 建设地点         | 填写详细信息,具体到街道门牌号                  |                                              |  |
| 占地、营业、建筑面积   | 下拉列                              | 1表,根据实际情况选择并填写                               |  |
| 建设单位         | 系统椎                              | 灵据注册时填写的单位名称自动生成,不可修改                        |  |
| 法定代表人        | 系统椎                              | 灵据注册时填写的法人姓名自动生成,不可修改                        |  |
|              | 联系电                              | 3话可以填写一个,也可填写多个                              |  |
| 联系由迁         | 两个团                              | 司定电话,例: 0313-12334567/0313-7654321           |  |
| 状尔电站         | 两个利                              | 多动电话,例:15012345678/13989879876               |  |
|              | 一个利                              | 多动电话和一个固定电话,例: 15012345678/0313-12334567     |  |
| 投资额          | 投资额                              | 页单位为万元,环保投资不能大于总投资额                          |  |
|              | 只能选                              | 选择 2016 年 9 月份之后的日期(登记表项目 9 月份之前采取           |  |
| 141仅八运吕王) 日别 | 的审批                              | 比制,9月份之后采取的备案制)                              |  |
| 项目性质         | 单选技                              | 安钮,根据实际情况选择                                  |  |
| 备案依据         | 下拉列                              | 1表根据实际情况选择                                   |  |
|              | 输入框,以房地产项目为例:                    |                                              |  |
| 建设由家及垣齿      | 建设内容: 4 栋 3 层的商业用房以及垃圾房、地下车库等配套设 |                                              |  |
| 建以内谷及规候      | 施                                |                                              |  |
|              | 建设规                              | R模: 总建筑面积 15000 m²                           |  |
|              | 根据实                              | 云际情况勾选环境影响、采取的环保措施及排放去向,                     |  |
|              | 以房地                              | 也产项目为例:                                      |  |
|              |                                  | 勾选有环保措施,废气采取空气过滤措施后通过通风管道排                   |  |
| 主要环境影响       | 南层                               | 放至 <u>大气</u> 。                               |  |
|              | 版し                               | 勾选无环保措施,生活废水、直接通过污水管道排放至市政                   |  |
|              |                                  | <u>管网</u> 。                                  |  |
|              |                                  | 勾选有环保措施, 生活废水、地下车库、冲洗废水采取预处                  |  |
|              | 座水                               | <u>理</u> 措施后通过 <u>污水管道</u> 排放至 <u>市政管网</u> 。 |  |
|              | <b>灰</b> 小                       | 勾选无环保措施,生活废水、直接通过污水管道排放至市政                   |  |
|              |                                  | 管网。                                          |  |
|              | 固废                               | 环保措施,生活垃圾由环卫部门定期清运。                          |  |

| 字段名称 |    | 数据填报规则                     |  |  |  |  |  |
|------|----|----------------------------|--|--|--|--|--|
|      |    | 勾选有环保措施,选用相对低能耗低噪 声的优质设备;生 |  |  |  |  |  |
|      | 噪声 | 产车间的门窗均采 用隔声效果较好的门窗。       |  |  |  |  |  |
|      |    | 勾选无环保措施,无需填写。              |  |  |  |  |  |
|      | 生态 | 勾选有环保措施:加大绿化投入,增加人工植被。     |  |  |  |  |  |
|      | 影响 | 勾选无环保措施,无需填写。              |  |  |  |  |  |

操作步骤如下:

1. 企业用户登录系统后,点击"备案一个项目"图标,如下图:

| <b>HERE</b> | 建设项目环境影响登记表备案系统 |                                         |            |  |  |  |  |  |  |
|-------------|-----------------|-----------------------------------------|------------|--|--|--|--|--|--|
|             |                 | jianshedanwei 修改。                       | 266 退出<br> |  |  |  |  |  |  |
|             |                 |                                         |            |  |  |  |  |  |  |
|             |                 | 日本 金案一个项目                               |            |  |  |  |  |  |  |
| ÷0          |                 |                                         | 10 16      |  |  |  |  |  |  |
| 序号          | 项目名称            | 建设地点 项目性质 项目投资(万元) 环保投资(万元) 备案号 办理日期 状态 | 操作         |  |  |  |  |  |  |
|             |                 | 《上一页 1 下一页》 当前第1页每页 10 条,跳到第 1 页 跳技共0条  |            |  |  |  |  |  |  |
|             |                 |                                         |            |  |  |  |  |  |  |
|             |                 |                                         |            |  |  |  |  |  |  |
|             |                 |                                         |            |  |  |  |  |  |  |
|             |                 | 版权所有:中华人民共和国环境保护部                       |            |  |  |  |  |  |  |

图 23 备案新项目

 2. 弹出选择建设地点页面,选择备案项目所在的市和县(以便查看项目所 在区域的备案环保要求),点击【下一步】按钮,如下图:

| 💓 建设项目环境 | 危影响登记     | 表备      | 案系统       |                         |                    |           |          |        |
|----------|-----------|---------|-----------|-------------------------|--------------------|-----------|----------|--------|
|          |           |         |           |                         |                    | Jiansneda | anwei 修改 | 《密码 退出 |
|          |           | 请说      | 上择建设地点    | Ц.                      |                    |           |          |        |
|          | 河南省       | *       | 郑州市 🔹     | _tx                     | v                  |           |          |        |
|          |           | T       | 一步 取 消    |                         |                    |           |          |        |
| 序号 项目名称  | 建设地点      | 项目性质    | 项目投资(万元)  | 环保投资(万元)                | 备案号                | 办理日期      | 状态       | 操作     |
|          | ≪上一页 1 下- | 一页 » 当前 | 第1页每页10条  | 8,跳到第 <mark>1页</mark> 3 | <mark>腾</mark> 共0条 |           |          |        |
|          |           | 版权所有:   | 中华人民共和国环境 | 保护部                     |                    |           |          |        |

图 24 选择建设地点

 进入"备案环保要求"页面,显示各级环保要求,勾选【我承诺拟备案 的项目符合以上要求】复选框,点击【下一步】按钮,如下图:

| 🔮 建设项目环境影响登记表备案系统                                                                                                    | jianshedanwei | 修改密码 | 退出 |
|----------------------------------------------------------------------------------------------------|---------------|------|----|
| 各级环境保护主管部门应当将环境保护法律、法规、规章以及规范性文件中与建设项目<br>环境影响登记表备案相关的管理要求,及时在其网站的网上备案系统中公开,为建设单位办<br>理备案手续提供便利。                                                                                                    |               |      |    |
| 填报环境影响登记表的建设项目应当符合法律法规、政策、标准等要求。                                                                                                    |               |      |    |
| ☞ 前本部では「本本書」では「本本書」では、「本本書」では、本本書」では、本本書」では、本本書」では、本本書」では、本本書」では、本本書」では、本本書」では、本本書」では、本本書」では、本本書」では、本本書」では、本本書」では、本本書」では、本本書」では、本本書」では、本本書」では、本本書」では、本本書」では、本本書」では、本本書」では、本本書」では、本本書」では、本本書」では、本本書」では、本本書」では、本本書」では、本本書」では、本本書」では、本本書」では、本本書」では、本本書」では、本本書」では、本本書」では、本本書」では、本本書」では、本本書」です。本本書」では、本本書」です。本本書」では、本本書」では、本本書」です。本本書」です。本本本書」です。本本本書」です。本本本書」です。本本本書」です。本本本書」です。本本本書」です。本本書」で |               |      |    |
| 下一步  取済                                                                                                    |               |      |    |
| 下一步 取済 版权所有:中华人民共和国环境保护部                                                                                                    |               |      |    |

图 25 备案环保要求

 进入"建设项目环境影响登记表"填写页面,表单上方会链接填表示例, 供用户参考。用户应如实填报项目名称、占地情况等信息,建设单位和 法定代表人会根据注册时填写的信息自动显示不可修改,如下图:

|                           |                         |                                                                                                    |       |     | jianshedanwei | 修改密码 | 退 |  |  |
|---------------------------|-------------------------|----------------------------------------------------------------------------------------------------|-------|-----|---------------|------|---|--|--|
| 填表示例:                     |                         |                                                                                                    |       |     |               |      |   |  |  |
| 样表1                       | 样表2                     | 样表3                                                                                                    | 样表4   | 样表5 | 样表6           |      |   |  |  |
|                           |                         | 建设项目环境                                                                                                   | 影响登记表 |     |               |      |   |  |  |
| 项目名称:                     | 河南生猪养殖项目                |                                                                                                    |       |     |               |      |   |  |  |
| 建设地点:                     | 河南省 * 郑州市 * 中原          | 河南省 * 郑州市 * 中原区 * 经济开发区1号院                                                                               |       |     |               |      |   |  |  |
| 占地(建筑、营<br>业)面积(平方<br>米): | 占地面积 * 500              |                                                                                                    |       |     |               |      |   |  |  |
| 建设单位:                     | 河南畜禽养殖有限公司              |                                                                                                    |       |     |               |      |   |  |  |
| 法定代表人:                    | 张宇                      |                                                                                                    |       |     |               |      |   |  |  |
| 联系人:                      | 李建新                     |                                                                                                    |       |     |               |      |   |  |  |
| 联系电话:                     | 15012345678/0313-123345 | <mark>填写祥約1:1</mark> 5012345678/0313-12334567<br>15012345678/0313-12334567<br><b>填写祥約2:0313-12334567</b> |       |     |               |      |   |  |  |
| 项目投资(万                    |                         |                                                                                                    |       |     |               |      |   |  |  |

图 26 填写备案登记表信息-1

5. 选择备案依据,参照样例填写建设规模和建设内容,主要环境影响会根

据备案依据中的项的选择,显示不同类别的环境影响,如下图:

|              | 1                                                                                                    |                                                                       |                                                                |                                                                                      |               |  |  |  |  |
|--------------|----------------------------------------------------------------------------------------------------|-----------------------------------------------------------------------|----------------------------------------------------------------|--------------------------------------------------------------------------------------|---------------|--|--|--|--|
| 备案依据:        | 该项目属于《建设项<br>其他                                                                                                    | 该项目属于《建设项目环境影响评价分类管理名录》中应当填报环境影响登记表的建设项目,属于第 14 畜禽养殖场、养殖 * 项中<br>其他 * |                                                                |                                                                                      |               |  |  |  |  |
| 建设内容及规<br>模: | 建设内容:建成标准化规模指场1座,妊娠舍6幢、保育舍3幢、生长舍3幢、配怀舍、测定舍、销售舍、饲料库、职工宿舍食堂、办公室及<br>门卫室,辅助生产用房;新建鱼边、沼气池;新建水井、水塔及供水管道;新建贮粪场;新建道路、防疫沟;装猪台;青料地及绿化带<br>建设规模:占地面积5000平方米 |                                                                       |                                                                |                                                                                      |               |  |  |  |  |
|              | ☑ 废气                                                                                                    |                                                                       | ◎ 有环保措施 ● 无环保措置<br>猪舍产生的废气<br>大气                               | 涵<br>                                                                                | 排放至           |  |  |  |  |
| 主要环境影<br>响:  | □図 废水<br>□ 生活污水<br>☑ 生产废水                                                                                                    | 采取的环保措施及<br>排放去向:                                                     | 生活污水: ● 有环保措施(<br>生产废水: ● 有环保措施(<br><u>生产废水</u> 栅栏       其他措施: | <ul> <li>无环保措施</li> <li>无环保措施</li> <li>采取 过速</li> <li>排放至 沼气池</li> <li>增加</li> </ul> | 措施后通过<br>。 增加 |  |  |  |  |

图 27 填写备案登记表信息-2

 信息填写完成后,可选择"暂存"或"保存"按钮,如果点击【暂存】 按钮,则进入下一步;如果点击【保存】按钮,则直接进入步骤 8,如 下图:

| 主要环境影响:                                                                                                    | ■■ 废水<br>□ 生活污水<br>■ 生产废水 | 采取的环保措施及<br>排放去向: | 生产废水: ● 有环<br>✓ 生产废水 栅栏 □ 其他措施: | 保措施◎ 无环保措施<br>采取<br> | 过速<br>沼气池<br><b>° 増加</b> |  |  |  |  |
|----------------------------------------------------------------------------------------------------|---------------------------|-------------------|---------------------------------|----------------------|--------------------------|--|--|--|--|
|                                                                                                    | ☑ 固废                      |                   | 环保措施<br>粪便进入进沼气池<br>生活垃圾交环卫部    | 发酵处理后作有机肥,<br>门处理    | 病死牲猪进行安全填埋,              |  |  |  |  |
|                                                                                                    | □ 噪声                      |                   | ●有环保措施●无                        | 环保措施                 |                          |  |  |  |  |
|                                                                                                    | □ 生态影响                    |                   | ◎ 有环保措施 ◎ 无                     | 环保措施                 |                          |  |  |  |  |
| <b>承诺: 河南畜鑫养殖有限公司 张宇</b> 承诺所填写各项内容真实、准确、完整,建设项目符合《建设项目环境影响登记表备案管理办法》的规定。如存在弄虚作<br>假、隐瞒欺骗等情况及由此导致的一切后果由 <b>河南畜塞养殖有限公司,张宇</b> 承担全部责任。<br>重要提示:登记表提交生成备案号后,需打印,由法定代表人或主要负责人签字备查: |                           |                   |                                 |                      |                          |  |  |  |  |
|                                                                                                    | 暂存 保存 取消                  |                   |                                 |                      |                          |  |  |  |  |
|                                                                                                    |                           | )                 | 版权所有: 中华人民共                     | 和国环境保护部              |                          |  |  |  |  |

图 28 项目暂存

7. 弹出暂存成功提示框并返回首页列表,状态显示为"暂存",如下图:

注:"暂存"后的项目可以在项目列表中点击修改后,进行提交。详细 步骤参考第 4.1.2 章节。

| L'ENBLE | 建设项目环境   | 影响登记表备案               | 系统      |                           |                                         |     | iianshee   | danwei fit | 动突码 退出 |
|---------|----------|-----------------------|---------|---------------------------|-----------------------------------------|-----|------------|------------|--------|
|         |          | -                     | 暂       | <b>系统提示</b><br>存备索系统登记表成功 | ×<br>發定                                 |     |            |            |        |
| 序号      | 项目名称     | 建设地点                  | 项目性质    | 项目投资(万元)                  | 环保投资(万元)                                | 备案号 | 办理日期       | 状态         | 操作     |
| 1       | 河南生猪养殖项目 | 河南省郑州市中原区经济开发<br>区1号院 | 新建      | 18                        | 2                                       |     | 2016-12-11 | 暂存         | 修改删除   |
|         |          | 《上一页】1                | 〒一页 ≫ 当 | 前第 1页 每页 <u>10</u> 条,     | 跳到第 <mark>1页 <mark>跳跃</mark>共 1克</mark> | č.  |            |            |        |
|         |          |                       | 版权所有:   | 中华人民共和国环境俄                | 注: 10.000                               |     |            |            |        |

图 29 暂存

点击【保存】按钮,弹出确认提示框,用户需仔细阅读提示信息,在提示框上点击【确定】按钮,如下图:

|                                                                                                    |                           |        | 生产废水: ◉ 有环                                               | 保措施 ◎ 无环保措施                           |                     |       |  |  |  |
|----------------------------------------------------------------------------------------------------|---------------------------|--------|----------------------------------------------------------|---------------------------------------|---------------------|-------|--|--|--|
| 主要环情影响:                                                                                                    | ■図 废水<br>□ 生活污水<br>図 生产废水 | 采取的环保排 | <b>措施及</b>                                               | 采取 -                                  | 过滤                  | 措施后通过 |  |  |  |
|                                                                                                    |                           | ндан   | 系统提示                                                     | ×                                     | 3气池                 | 。 增加  |  |  |  |
|                                                                                                    |                           | _      | 1.河南畜禽养殖有限公<br>项内容真实、准确、完<br>《建设项中环境剧馆》                  | 司 张宇承诺所填写各<br>整,建设项目符合                | 。增加                 |       |  |  |  |
|                                                                                                    | ☑ 固废                      |        | 《建设坝自环境影响显<br>的规定<br>2.是否已确认填写的信<br>整,如果是请点击"确定<br>行修改!" | 记表留采官理办法~<br>息准确、真实、完<br>旨",否请点击"取消"进 | <b>南</b> 死牲猪进行安全填埋, |       |  |  |  |
|                                                                                                    | □噪声                       |        |                                                          | 确定 取消                                 |                     |       |  |  |  |
|                                                                                                    | □ 生态影响                    | _      | ◎ 有环保措施 🦂                                                | ;环保措施                                 |                     |       |  |  |  |
| <b>承诺: 河南畜塞养疽有限公司 张宇</b> 承诺所填写各项内容真实、准确、完整,建设 项目符合《建设项目环境影响登记表备案管理办法》的规定。如存在弄虚作<br>假、隐瞒欺骗等情况及由此导致的一切后果由 <b>河南畜塞养疽有限公司,张宇</b> 承担全部责任。<br>重要提示:登记表提交生成备案号后,需打印,由法定代表人或主要负责人签字备查: |                           |        |                                                          |                                       |                     |       |  |  |  |
|                                                                                                    | 暂存 保存 取消                  |        |                                                          |                                       |                     |       |  |  |  |
|                                                                                                    |                           |        | 版权所有:中华人民共                                               | 和国环境保护部                               |                     |       |  |  |  |

图 30 保存项目

 进入项目信息确认页面,如果需要修改信息,点击【修改】按钮,返回 到编辑页面,修改后重新提交;如果对所填写的信息确认无误,点击【提 交】按钮,弹出确认提交提示框,在提示框上点击【确定】按钮,如下 图:

| 联系人                                                                                                    | 李建新                                                                 | 联系电话                                                   | 15012345678/0313-12334567                                                              |  |  |  |  |  |
|----------------------------------------------------------------------------------------------------|---------------------------------------------------------------------|--------------------------------------------------------|----------------------------------------------------------------------------------------|--|--|--|--|--|
| 项目投资(万元)                                                                                                    | 18                                                                  | 环保投资(万元)                                               | 2                                                                                      |  |  |  |  |  |
| 拟投入生产运营日期                                                                                                    | 2016-12-13                                                          |                                                        |                                                                                        |  |  |  |  |  |
| 建设性质                                                                                                    | 新建                                                                  |                                                        |                                                                                        |  |  |  |  |  |
| 备案依据                                                                                                    | 该项目属于《建设项目环境景响评价分类                                                  | 管理名录》中应当填报环境景响登记表的建设项目, 属于                             | F第14 畜禽养殖场、养殖小区项中其他。                                                                   |  |  |  |  |  |
| 建设内容及规模                                                                                                    | 建设内容:建成标准化规模猪场1座,妊娠<br>塔及供水管道;新建贮粪场;新建道路、                           | 疲舍6幢、保育舍3幢、生长舍3幢、酌怀舍、测定舍、销<br>防疫沟;装猪台;香料地及绿化带建设规模;占地面积 | 售舍、词料库、职工宿舍食堂、办公室及门卫室,辅助生产用房;新建鱼池、沼气池;新建水井、水<br>5000平方米                                |  |  |  |  |  |
| 主要环境影响                                                                                                    | <ul> <li>「店气</li> <li>「席水<br/>※生活汚水<br/>※生产環水</li> <li>※</li> </ul> | 系纹提示            項定提交吗?                                 | ★ 書節<br>■ 約須常直接通过通风设备排放至大气<br>■ 別須<br>予保措施<br>常後进入进石气也发酵处理后作有机肥,杀死性输进行安全填湿,生活垃圾交环卫部门处理 |  |  |  |  |  |
| 承諾: 河南畜蟲养植有限公司 弥字承诺所填写各项的容真实、准确、完整,建设项目符合《建设项目环境影响登记者,素管理办法》的规定。如存在弄虚作鼓、隐瞒欺骗等情况及由此导致的一切后果由 河南畜蟲养植有限公司, 強全承担全部责任,<br>理要提示: 登记未提文生成备案号后,量打印,由法定代表人或主要负责人经字备查!           提交 经改 近日列表 |                                                                     |                                                        |                                                                                        |  |  |  |  |  |
|                                                                                                    | 版权所有:中华人民共和国环境保护部                                                   |                                                        |                                                                                        |  |  |  |  |  |

图 31 确认提交项目

10. 弹出登记表提交成功提示框,生成备案号同时对外公示,并进入登记表 预览页面,如下图:在提示框上点击【确定】按钮,提示框关闭。

| 主要环<br>境影响 | ☑废水                                                     | 采取的环保措施及排放去向                                      |  |  |  |  |  |  |  |  |
|------------|---------------------------------------------------------|---------------------------------------------------|--|--|--|--|--|--|--|--|
| -50.00 13  | ✓ 生产废水                                                  | · · · · · · · · · · · · · · · · · · ·             |  |  |  |  |  |  |  |  |
|            |                                                         | 水沉淀小 A                                            |  |  |  |  |  |  |  |  |
|            | ☞ 固废                                                    | 通之, 网络 5                                          |  |  |  |  |  |  |  |  |
| 承          | 《诺:河南畜禽养殖有限                                             | <b>公司张宇</b> 承诺所填写各项内容真实、准确、完整,建设项目符合《建设项目环境影响登记表备 |  |  |  |  |  |  |  |  |
| 案管理        | 」办法》的规定。如存在弄                                            | 靠作假、隐瞒欺骗等情况及由此导致的一切后果由 河南畜禽养殖有限公司,张宇承担全部责         |  |  |  |  |  |  |  |  |
| 任。         |                                                         |                                                   |  |  |  |  |  |  |  |  |
|            |                                                         | 法定代表人或主要负责人签字:                                    |  |  |  |  |  |  |  |  |
| 备案回        | 备案回执:该项目环境影响评价登记表已经完成公示,备案号: <b>20164101020000001</b> 。 |                                                   |  |  |  |  |  |  |  |  |
| 打印 返回      |                                                         |                                                   |  |  |  |  |  |  |  |  |
|            | 版权所有:中华人民共和国环境保护部                                       |                                                   |  |  |  |  |  |  |  |  |

图 32 预览页面

| 主要环<br>境影响 | ☑ 烛户!      | 采<br>废水 | 取的环保措施及排<br>放去向     |                                           |                            |  |  |  |  |
|------------|------------|---------|---------------------|-------------------------------------------|----------------------------|--|--|--|--|
|            |            |         |                     | 环保措施                                      |                            |  |  |  |  |
|            | ☑ 固废       | 新建下载    | ¥任务                 |                                           | × <mark>封猪进行安全填埋,生活</mark> |  |  |  |  |
|            |            | 网址      | : http://192.168.12 | 2.65:8080/REG/f/registrationform/tBasRegi |                            |  |  |  |  |
| 潯          | 《诺:河南畜禽养   | 名称      | 20164101020000      | 00001 (1).pdf PDF文档 未知大小                  | 2项目环境影响登记表备                |  |  |  |  |
| 素管理        | 助法》的规定。如7  | 下載到     | ] : C:\works\apache | e-tomcat-7.0.63\we 剩48.5 GB 🔻 浏览          | <u>:司,张宇</u> 承担全部责         |  |  |  |  |
| 1±•        |            |         |                     | 直接打开下载取消                                  |                            |  |  |  |  |
| 备案回        | 1执:该项目环境影响 | 向评价登访   | 己表已经完成公示,           | 备案 : 20164101020000001。                   | _                          |  |  |  |  |
| 打印返回       |            |         |                     |                                           |                            |  |  |  |  |
|            |            |         | 版权所有:               | 中华人民共和国环境保护部                              |                            |  |  |  |  |

11. 点击【打印】按钮,将登记表下载到本地,法定代表人签字备查,点击【返回】按钮,返回数据列表,项目的状态显为"已公示",如下图:

图 33 打印

| <b>H</b> | 建设项目     | <b>环境影响登</b> 词        | 己表备   | 案系统       |          |                       | jiansheda     | anwei 修改 | 文密码 退出 |
|----------|----------|-----------------------|-------|-----------|----------|-----------------------|---------------|----------|--------|
|          |          |                       | 335   | ,备案一个其    | 页目       |                       |               |          |        |
| 序号       | 项目名称     | 建设地点                  | 项目性质  | 项目投资(万元)  | 环保投资(万元) | 备案号                   | 办理日期          | 状态       | 操作     |
| 1        | 河南生猪养殖项目 | 河南省郑州市中原区经济<br>开发区1号院 | 新建    | 18        | 2        | 201641010200000       | 0012016-12-11 | 已公示      | 查看 打印  |
|          |          | 《上一页 1 下·             | 一页》 当 | 前第1页每页10  | 条,跳到第一1页 | 〕 <mark>跳转</mark> 共1条 |               |          |        |
|          |          |                       | 版权所有: | 中华人民共和国环境 | 竟保护部     |                       |               |          |        |

图 34 返回列表

### 4.1.2.数据管理

用户可对暂存的数据进行修改和删除,对已公示的数据进行查看和打印操作。 操作步骤如下:

 在系统首页,选择数据列表中状态为"暂存"的数据,点击操作栏的【修 改】按钮,进入登记表修改页面,修改信息后提交。如下图:

|     | 建设项目环境影响登记表备案系统 |                       |       |              |                               |                    |            |          |        |  |
|-----|-----------------|-----------------------|-------|--------------|-------------------------------|--------------------|------------|----------|--------|--|
| ZHB |                 |                       |       |              |                               |                    | jianshed   | lanwei 🔞 | 缺密码 退出 |  |
|     |                 |                       |       |              |                               |                    |            |          |        |  |
|     |                 |                       |       | 备案一个项目       |                               |                    |            |          |        |  |
| 序号  | 项目名称            | 建设地点                  | 项目性质  | 项目投资(万元)     | 环保投资(万元)                      | 备案号                | 办理日期       | 状态       | 操作     |  |
| 1   | 河南活鱼养殖项目        | 河南省郑州市市辖区128号院        | 改建    | 345          | 23                            |                    | 2016-12-11 | 暂存       | 修改删除   |  |
| 2   | 河南生猪养殖项目        | 河南省郑州市中原区经济开<br>发区1号院 | 新建    | 18           | 2                             | 201641010200000001 | 2016-12-11 | 已公示      | 查看 打印  |  |
|     |                 | «上一页 1 下              | 一页》当  | 前第1页每页 10 条, | 跳到第 <u>1</u> 页 <mark>跳</mark> | <mark>6</mark> 共2条 |            |          |        |  |
|     |                 |                       | 版权所有: | : 中华人民共和国环境保 | 护部                            |                    |            |          |        |  |

图 35 修改

 点击操作栏的【删除】按钮,弹出确定删除提示框,在提示框上点击【确 定】按钮,成功删除数据,点击【取消】按钮,取消删除操作,如下图:

|     | 建设项目环境影响登记表备案系统 |                       |         |                              |            |                    |            |         |       |  |
|-----|-----------------|-----------------------|---------|------------------------------|------------|--------------------|------------|---------|-------|--|
| THB |                 |                       |         |                              |            |                    | jianshed   | anwei 修 | 改密码退出 |  |
|     |                 |                       |         |                              |            |                    |            |         |       |  |
|     |                 |                       |         | 备案一个项                        |            |                    |            |         |       |  |
|     |                 |                       |         | 系统提示                         | ×          |                    |            |         |       |  |
|     |                 |                       | 确定删除吗   | Ŷ                            |            |                    |            |         |       |  |
| 序号  | 项目名称            | 建设地点                  |         | 确                            | 定取消 元)     | 备案号                | 办理口期       | 状态      | 操作    |  |
| 1   | 河南活鱼养殖项目        | 河南省郑州市市辖区128号院        | 改建      | 345                          | 23         |                    | 2016-12-11 | 暂存      | 修改 删除 |  |
| 2   | 河南生猪养殖项目        | 河南省郑州市中原区经济开<br>发区1号院 | 新建      | 18                           | 2          | 201641010200000001 | 2016-12-11 | 已公示     | 查看 打印 |  |
|     |                 | 《上一页 1 下-             | ─页 » 当前 | 前第 1 页 每页 <mark>_10</mark> 条 | ,跳到第 1 页 🛿 | <mark>转</mark> 共2条 |            |         |       |  |
|     |                 |                       | 版权所有:   | 中华人民共和国环境                    | 保护部        |                    |            |         |       |  |

图 36 删除

 选择数据列表中状态为"已公示"的数据,点击操作栏的【查看】按钮, 进入项目详细信息页面,如下图:

| 🔮 建设项目环境影响登记表备案系统 |          |                       |         |              |                        |                      |            |          |        |
|-------------------|----------|-----------------------|---------|--------------|------------------------|----------------------|------------|----------|--------|
|                   |          |                       |         |              |                        |                      | jiansheo   | Janwei 修 | 設密码 退出 |
|                   |          |                       |         |              |                        |                      |            |          |        |
|                   |          |                       |         | 备案一个项        | E                      |                      |            |          |        |
| 序号                | 项目名称     | 建设地点                  | 项目性质    | 项目投资(万元)     | 环保投资(万元)               | 备案号                  | 办理日期       | 状态       | 操作     |
| 1                 | 河南活鱼养殖项目 | 河南省郑州市市辖区128号院        | 改建      | 345          | 23                     |                      | 2016-12-11 | 暂存       | 修改 删除  |
| 2                 | 河南生猪养殖项目 | 河南省郑州市中原区经济开<br>发区1号院 | 新建      | 18           | 2                      | 201641010200000001   | 2016-12-11 | 已公示      | 查看打印   |
|                   |          | «上一页 1 下              | 一页 » 当前 | 前第1页每页 10 条, | 跳到第 1 页 <mark>跳</mark> | <mark>6</mark> 共 2 条 |            |          |        |
|                   |          |                       | 版权所有:   | 中华人民共和国环境的   | <b>录护部</b>             |                      |            |          |        |

图 37 查看

 点击操作栏的【打印】按钮,弹出下载提示框,将数据下载到本地进行 打印,如下图:

| <b>U</b> | 建设项目环    | 境影响登记表备案系统                                                                                                    | jianshedan   | wei 修改密码 退出 |
|----------|----------|----------------------------------------------------------------------------------------------------|--------------|-------------|
|          |          | 新建下载任务 × 网址: http://192.168.12.65.8080/REG/a/registrationform/tBasReg 名称: 201641010200000001 (1),pdf PDF文档未知大小 下载到: Chworkshapache-tomcat-7.063)we 前48.5 GB v 演绎 |              |             |
| 序号       | 项目名称     | P 販売 : C: WORKS (apache-tomcarc + .0.05) We Mes.3 SB ▼ 202<br>通道<br>1 直接打开 下载 取消 备案号                                                                             | 为理日期         | 状态 操作       |
| 1        | 河南活鱼养殖项目 | 河南省郑州市市辖区128号院 改建 345 23                                                                                                    | 2016-12-11   | 暂存 修改 删除    |
| 2        | 河南生猪养殖项目 | 河南省郑州市中原区经济开<br>新建 18 2 20164101020000001<br>发区1号院                                                                                                    | 2016-12-11 i | 已公示 查看 打印   |
|          |          | 《上一页 1 下一页 » 当前第1页每页 10 条,跳到第 1 页 30                                                                                                    |              |             |
|          |          | 版权所有:中华人民共和国环境保护部                                                                                                    |              |             |

图 38 打印

## 4.2.个人备案

个人应当在建设项目建成并投入运营生产前,登录本系统,在线填报并提交 建设项目环境影响登记表。

## 4.2.1.数据填报

数据填报规则说明:

| 字段名称       |       | 数据填报规则                                               |  |  |  |  |  |
|------------|-------|------------------------------------------------------|--|--|--|--|--|
| 建设地点       | 填写详   | 细信息,具体到街道门牌号                                         |  |  |  |  |  |
| 占地、营业、建筑面积 | 下拉列   | l表,根据实际情况选择并填写                                       |  |  |  |  |  |
| 主要负责人      | 系统根   | 据注册时填写的主要负责人自动生成,不可修改                                |  |  |  |  |  |
|            | 联系电   | 1话可以填写一个,也可填写多个                                      |  |  |  |  |  |
| 联系由迁       | 两个固   | 定电话,例:0313-12334567/0313-7654321                     |  |  |  |  |  |
| 状尔电山       | 两个移   | 动电话,例: 15012345678/13989879876                       |  |  |  |  |  |
|            | 一个移   | 一个移动电话和一个固定电话,例: 15012345678/0313-12334567           |  |  |  |  |  |
| 投资额        | 投资额   | 单位为万元,环保投资不能大于总投资额                                   |  |  |  |  |  |
| 批投λ 法营生产日期 | 只能选   | 择 2016 年 9 月份之后的日期(登记表项目 9 月份之前采取                    |  |  |  |  |  |
|            | 的审批   | 的审批制,9月份之后采取的备案制)                                    |  |  |  |  |  |
| 项目性质       | 单选按   | x钮,根据实际情况选择                                          |  |  |  |  |  |
| 备案依据       | 下拉列   | 下拉列表根据实际情况选择                                         |  |  |  |  |  |
|            | 输入框   | ,以房地产项目为例:                                           |  |  |  |  |  |
| 建设内容及抑模    | 建设内   | ]容: 4 栋 3 层的商业用房以及垃圾房、地下车库等配套设                       |  |  |  |  |  |
| 建设的省次风候    | 施     |                                                      |  |  |  |  |  |
|            | 建设规   | 1模: 总建筑面积 15000 m²                                   |  |  |  |  |  |
|            | 根据实   | 实际情况勾选环境影响、采取的环保措施及排放去向,以房地                          |  |  |  |  |  |
|            | 产项目   | 为例:                                                  |  |  |  |  |  |
|            |       | 勾选有环保措施,废气采取空气过滤措施后通过通风管道排                           |  |  |  |  |  |
|            | 废气    | 放至 <u>大气</u> 。                                       |  |  |  |  |  |
|            |       | 勾选无环保措施, <u>生活废水、</u> 直接通过 <u>污水管道</u> 排放至 <u>市政</u> |  |  |  |  |  |
|            |       | 管网。                                                  |  |  |  |  |  |
|            |       | 勾选有环保措施, <u>生活废水、地下车库 冲洗废水</u> 采取 <u>预处</u>          |  |  |  |  |  |
| 主要环境影响     | 废水    | <u>理</u> 措施后通过 <u>污水管道</u> 排放至 <u>市政管网</u> 。         |  |  |  |  |  |
|            | 12131 | 勾选无环保措施, <u>生活废水、</u> 直接通过 <u>污水管道</u> 排放至 <u>市政</u> |  |  |  |  |  |
|            |       | <u>管网</u> 。                                          |  |  |  |  |  |
|            | 固废    | 环保措施,生活垃圾由环卫部门定期清运。                                  |  |  |  |  |  |
|            |       | 勾选有环保措施,选用相对低能耗低噪 声的优质设备; 生                          |  |  |  |  |  |
|            | 噪声    | 产车间的门窗均采 用隔声效果较好的门窗。                                 |  |  |  |  |  |
|            |       | 勾选尤坎保措施,尤需填写。                                        |  |  |  |  |  |
|            | 生态    | 勾选有环保措施:加大绿化投入,增加人工植被。                               |  |  |  |  |  |
|            | 影响    | 勾选无环保措施,无需填写。                                        |  |  |  |  |  |

操作步骤如下:

1. 个人用户登录系统后,点击"备案一个项目"图标,如下图:

| L'ÉTERE | 建设项目环境影响登记表备案系统 |        |          |                |                                   |     |      |        |           |   |
|---------|-----------------|--------|----------|----------------|-----------------------------------|-----|------|--------|-----------|---|
|         |                 |        | 553      | ,备案一个项         | E                                 |     |      | nucy 1 | sex 22 fg |   |
| 序号      | 项目名称            | 建设地点   | 项目性质     | 项目投资(万元)       | 环保投资(万元)                          | 备案号 | 办理日期 | 状态     | 操         | 作 |
|         |                 | 《上一页 1 | 下一页 » 当前 | 前第 1 页 每页 10 条 | ,跳到第 <u>1</u> 页 <mark>跳转</mark> 共 | 0 条 |      |        |           |   |
|         |                 |        | 版权所有:    | 中华人民共和国环境·     | 保护部                               |     |      |        |           |   |

图 39 备案新项目

 2. 弹出选择建设地点页面,选择备案项目所在的市和县(以便查看项目所 在区域的备案环保要求),点击【下一步】按钮,如下图:

|    | 建设项目 | 环境影响登记表备案系统                                                    | liucy | 修改密码 | 退出   |
|----|------|----------------------------------------------------------------|-------|------|------|
|    |      | <b>请选择建设地点</b><br>河南省 ▼ <sup>郑州市</sup> ▼ 市辖区 ▼<br>下一步 取 消      |       |      |      |
| 序号 | 项目名称 | 建设地点 项目性质 项目投资(万元) 环保投资(万元) 备案号 办理日期                           | 状态    | 折    | effe |
|    |      | <u>《上一页 1 下一页》</u> 当前第1页每页 10 奈, 跳到第 1 页 <mark>强略</mark> 共 0 条 |       |      |      |
|    |      | 版权所有:中华人民共和国环境保护部                                              |       |      |      |

图 40 选择建设地点

 进入"备案环保要求"页面,显示各级环保要求,勾选【我承诺拟备案 的项目符合以上要求】复选框,点击【下一步】按钮,如下图:

| 建设项目环境影响登记表备案系统                                                                                  | liucy | 修改密码 | 退出 |
|--------------------------------------------------------------------------------------------------|-------|------|----|
| 各级环境保护主管部门应当将环境保护法律、法规、规章以及规范性文件中与建设项<br>目环境影响登记表备案相关的管理要求,及时在其网站的网上备案系统中公开,为建设<br>单位办理备案手续提供便利。 |       |      |    |
| 填振环境影响登记表的建设项目应当符合法律法规、政策、标准等要求。                                                                 |       |      |    |
|                                                                                                  |       |      |    |
| 河南省管理要求                                                                                          |       |      |    |
|                                                                                                  |       |      |    |
| ■ 我承诺拟备案的项目符合以上要求                                                                                |       |      |    |
| 下一步 取消                                                                                           |       |      |    |
| 版权所有:中华人民共和国环境保护部                                                                                |       |      |    |

图 41 环保要求

 进入"建设项目环境影响登记表"填写页面,表单上方会链接填表示例, 供用户参考,用户应如实填报项目名称、占地情况等信息、主要负责人 会根据注册时填写的信息自动显示不可修改,如下图:

| E 汉 坝 日 环 功                                                                                                    | 見影响登记表备                            | 茶糸筑    |       |     | ijopshodopwoj | 68250270 | 28  |  |
|----------------------------------------------------------------------------------------------------|------------------------------------|--------|-------|-----|---------------|----------|-----|--|
|                                                                                                    |                                    |        |       |     | Jansnedanwer  | 膨灰雷响     | JU. |  |
| 填表示例:                                                                                                    |                                    |        |       |     |               |          |     |  |
| 样表1                                                                                                    | 样表2                                | 样表3    | 样表4   | 样表5 | 样表6           |          |     |  |
|                                                                                                    |                                    | 建设项目环境 | 影响登记表 |     |               |          |     |  |
| 项目名称:                                                                                                    | 项目名称:         河南生猪养瘟项目             |        |       |     |               |          |     |  |
| 建设地点:         河南省 * 郑州市 * 中原区 *         经济开发区1号院                                                                                            |                                    |        |       |     |               |          |     |  |
| 占地(建筑、营<br>业)面积(平方<br>米):                                                                                                    | 占地(建筑、营<br>业) 面积(平方<br>米):     500 |        |       |     |               |          |     |  |
| 建设单位:                                                                                                    | 河南畜禽养殖有限公司                         |        |       |     |               |          |     |  |
| 法定代表人:                                                                                                    | 张宇                                 |        |       |     |               |          |     |  |
| 联系人:         李建新                                                                                                    |                                    |        |       |     |               |          |     |  |
| 填写样例1:15012345678/0313-12334567           15012345678/0313-12334567           15012345678/0313-12334567           15012345678/0313-12334567 |                                    |        |       |     |               |          |     |  |
| 项目投资(万                                                                                                    | 1000                               |        |       |     |               |          |     |  |

图 42 登记表填写-1

 选择备案依据,根据提示填写建设规模和建设内容,主要环境影响会 根据备案依据中的项的选择,显示不同类别的环境影响,如下图:

| 备案依据:    | 该项目属于《建设项目环境影响评价分类管理名录》中应当填报环境影响登记表的建设项目,属于第 175 辍饮场所 · I<br>其他 · |                            |                                                                                                    |  |  |  |  |  |
|----------|-------------------------------------------------------------------|----------------------------|----------------------------------------------------------------------------------------------------|--|--|--|--|--|
| 建设内容及规模: | 建设内容:扩建好滋如<br>建设规模:营业面积50                                         | <b>朱餐馆,约容纳300</b> 人<br>0平米 |                                                                                                    |  |  |  |  |  |
|          | ■废气                                                               | -                          | <ul> <li>● 有环保措施 ● 无环保措施</li> <li>         ● 油烟废气 采取 安装油烟争化器 措施后通过<br/>专用烟道 排放至 高空 。 增加     </li> <li>         ■ 其他措施:     </li> </ul> |  |  |  |  |  |
| 主要开境影响:  | ■■ 废水<br>□ 生活污水<br>■ 生产废水                                         | 采取的环保措施及<br>排放去向:          | 生活污水: ● 有环保措施 ● 无环保措施<br>生产废水: ● 有环保措施 ● 无环保措施<br>● <u>厨房产生的青洗含油废水 采取 取油水分离器处理</u> 措施后通过<br>下水道 排放至 <u>市政管网</u> 。增加<br>● 其他措施:。        |  |  |  |  |  |
|          | ⊠固废                                                               | -                          | 环保措施<br>生活垃圾、餐厨垃圾<br>分类收集后委托环卫部门定期青运处                                                                                                  |  |  |  |  |  |

图 43 登记表填写-2

 信息填写完成后,可选择"暂存"或"保存"按钮,如果点击【暂存】 按钮,则进入下一步;如果点击【保存】按钮,则直接进入步骤 8,如 下图:

| 主要环境影响:                                     | -■ 廣水<br>□ 生活污水<br>▼ 生产履水                                                                                | 采取的环保措施及<br>排放去向: | 生活污水: ◎ 有环保措施 ◎ 无环保措施 生产废水: ◎ 有环保措施 ◎ 无环保措施 ◎ <u>厨房产生的清洗含油废水 采取 取油水分离器处理</u> 措施后通过 下水道 排放至 市政管网 。 增加 ◎ 甘他带研  |  |  |  |  |  |  |  |
|---------------------------------------------|----------------------------------------------------------------------------------------------------|-------------------|----------------------------------------------------------------------------------------------------|--|--|--|--|--|--|--|
|                                             | ☑固废                                                                                                    |                   | → 开始用e・ 环保措施 生活垃圾、餐厨垃圾 分类收集后委托环卫部门定期青运处                                                                      |  |  |  |  |  |  |  |
|                                             | ☑噪声                                                                                                    |                   | <ul> <li>● 有环保措施</li> <li>● 天环保措施</li> <li>● 天环保措施</li> <li>● 云窗深鸿观堂、月</li> <li>声器等,夜间 10 点以后不营业。</li> </ul> |  |  |  |  |  |  |  |
|                                             |                                                                                                    |                   |                                                                                                    |  |  |  |  |  |  |  |
| <b>承诺:刘昚玉</b> 承诺所填当<br>此导致的一切后果由 刘 <b>者</b> | <b>承诺: 刘春玉</b> 承诺所填写各项内容真实、准确、完整,建设项目符合《建设项目环境影响登记表备案管理办法》的规定。如存在弄虚作假、隐瞒欺骗等情况及由<br>此导致的一切后果由 刘春玉 承担全部责任。 |                   |                                                                                                    |  |  |  |  |  |  |  |
| 重要提示: 登记表提交生成备案号后,需打印,由法定代表人或主要负责人签字备查!     |                                                                                                    |                   |                                                                                                    |  |  |  |  |  |  |  |
| 暂存 保存 取消                                    |                                                                                                    |                   |                                                                                                    |  |  |  |  |  |  |  |
|                                             |                                                                                                    | 版权所有:             | 中华人民共和国环境保护部                                                                                                 |  |  |  |  |  |  |  |

图 44 项目暂存

7. 弹出暂存成功提示框并返回首页列表,状态显示为"暂存",如下图:

注:"暂存"后的项目可以在项目列表中点击修改后,进行提交。详细 步骤参考第 4.2.2 章节。

| <b>HEAD</b> | 💭 建设项目环境影响登记表备案系统 |               |          |             |                          |     |            |         |        |
|-------------|-------------------|---------------|----------|-------------|--------------------------|-----|------------|---------|--------|
|             |                   |               |          |             |                          |     |            | liucy 修 | 改密码 退出 |
|             |                   |               |          |             |                          |     |            |         |        |
|             |                   |               |          |             |                          |     |            |         |        |
|             |                   | ſ             |          | 系统提示        | ×                        |     |            |         |        |
|             |                   |               | 1        | 暫存备案系统登记表成: | <del>"</del>             |     |            |         |        |
|             |                   |               |          |             | 确定                       |     |            |         |        |
| 序号          | 项目名称              | 建设地点          | 项目性质     | 项目投资(万元)    | 环保投资(万元)                 | 备案号 | 办理日期       | 状态      | 操作     |
| 1           | 好滋味餐馆改建项目         | 河南省郑州市市辖区新华路1 | 改建       | 356         | 23                       |     | 2016-12-11 | 暂存      | 修改 删除  |
|             |                   | 号楼101         |          |             |                          |     |            |         |        |
|             |                   | 《上一页 1 1      | 下一页 » 当i | 前第1页每页10条   | ,跳到第 <mark>1页跳转</mark> , | 共1条 |            |         |        |
|             |                   |               |          |             |                          |     |            |         |        |
|             |                   |               |          |             |                          |     |            |         |        |
|             |                   |               | 版权所有:    | 中华人民共和国环境(  | 保护部                      |     |            |         |        |

图 45 项目列表

 点击【保存】按钮,弹出确认提示框,在提示框上点击【确定】按钮, 如下图:

|                   |                              |                                | 下水道                        | 排放至 市政管网           | ◎ 增加               |  |  |  |
|-------------------|------------------------------|--------------------------------|----------------------------|--------------------|--------------------|--|--|--|
|                   |                              |                                | □ 其他措施:                    | • 増加               |                    |  |  |  |
|                   | ☑ 固废                         |                                | <b>系统提示</b><br>1.刘春玉承诺所填写名 |                    | -<br>-             |  |  |  |
|                   | ☑ 噪声                         |                                |                            |                    |                    |  |  |  |
|                   | 🔲 生态影响                       |                                | a love billowing without a | <b>确定 取消</b>       |                    |  |  |  |
| <b>承诺:</b><br>等情况 | <b>刘春玉</b> 承诺所填<br>及由此导致的一切/ | 写各项内容真实、准<br>后果由 <b>刘春玉</b> 承担 | 确、完整,建设项目符合《建ì<br>全部责任。    | 殳项目环境影响登记表备案管理办法 X | > 的规定。如存在弄虚作假、隐瞒欺骗 |  |  |  |
| 重要提               | 示:登记表提交生)                    | 或备案号后,需打印                      | ,由法定代表人或主要负责人。             | 经基备查!              |                    |  |  |  |
|                   | 暂存 保存 取消                     |                                |                            |                    |                    |  |  |  |
|                   | 版权所有:中华人民共和国环境保护部            |                                |                            |                    |                    |  |  |  |

图 46 项目保存

 进入项目信息确认页,如果需要修改信息,点击【修改】按钮,返回到 编辑页面,修改后重新提交;如对所填写的信息确认无误,点击【提交】

| 项目投资(万元)                                                                                                    | 356                                                                    | 环保投资(万元)                         | 23                                     |  |  |  |  |  |
|----------------------------------------------------------------------------------------------------|------------------------------------------------------------------------|----------------------------------|----------------------------------------|--|--|--|--|--|
| 拟投入生产运营日期                                                                                                    | 2016-12-14                                                             | 016-12-14                        |                                        |  |  |  |  |  |
| 建设性质                                                                                                    | 改建                                                                     |                                  |                                        |  |  |  |  |  |
| 备案依据                                                                                                    | 该项目属于《建设项目环境影响                                                         | 评价分类管理名录》中应当填报环境景响登记表的建          | 建设项目,属于第175 <b>餐饮场所</b> 项中 <b>其他</b> 。 |  |  |  |  |  |
| 建设内容及规模                                                                                                    | 建设内容:扩建好滋味餐馆,约                                                         | 容纳300人 建设规模:营业面积500平米            |                                        |  |  |  |  |  |
|                                                                                                    |                                                                        |                                  |                                        |  |  |  |  |  |
| 主要环境影响                                                                                                    | <ul> <li>※ 废气</li> <li>※ 废水</li> <li>※ 生活污水</li> <li>※ 生活污水</li> </ul> | <b>系统提示</b><br>确定提交吗?<br>确定 10.3 | ★ 好保措施<br>相信電采取安裝油關身化器措施后通过专用烟道排放至高空 6 |  |  |  |  |  |
|                                                                                                    | ⊘ 固度                                                                   | 1                                | 环保措施<br>生活垃圾、餐厨垃圾分类收集后委托环卫部门定期青运处理。    |  |  |  |  |  |
|                                                                                                    | ☑ 噪声                                                                   |                                  | 有环保措施<br>安装橡胶碱振逸、消声器等,夜间 10 点以后不营业。    |  |  |  |  |  |
| <b>承诺: 刘春王</b> 承诺所填写各项内容真实、准确、完整,建设项目符合《建设项目环境算纳登记表备案管理办法》的规定。如存在弄虚作假、隐瞒欺骗等情况及由此导致的一切后果由 <u>刘春王</u> 承担全部责任。<br>重要提示:登记表提交生成备案号后,需打印,由法定代表人或主要负责人签字备查! |                                                                        |                                  |                                        |  |  |  |  |  |
|                                                                                                    | 提交 修改 <b>芝</b> 回列表                                                     |                                  |                                        |  |  |  |  |  |
|                                                                                                    | 断权所有。由华人民共和国环境保护部                                                      |                                  |                                        |  |  |  |  |  |

按钮,弹出确认提交提示框,在提示框上点击【确定】按钮,如下图:

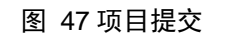

10. 弹出登记表提交成功提示框,生成备案号同时对外公示,并进入登记表 预览页面,如下图:在提示框上点击【确定】按钮,提示框关闭。

| 建设内容及规模                   | 建设内容:扩建好滋味餐馆,约容纳300人建设规模:营业面积500平米      |                                   |                                      |  |  |  |  |
|---------------------------|-----------------------------------------|-----------------------------------|--------------------------------------|--|--|--|--|
|                           | ☞废气                                     | 系统提示                              | 有环保措施                                |  |  |  |  |
|                           | ☞废水                                     | 提交成功                              |                                      |  |  |  |  |
| 主要环境影响                    | ☑ 生产废水                                  | 采取的环保措施及排放去向                      |                                      |  |  |  |  |
|                           | ✓固废                                     |                                   | 环保措施<br>生活垃圾、餐厨垃圾分类收集后委托环卫部门定期清运处 理。 |  |  |  |  |
|                           | ☞ 噪声                                    |                                   | 有环保措施<br>安装橡胶减振垫、消声器等,夜间 10 点以后不营业。  |  |  |  |  |
| <b>承诺: 刘春</b><br>瞒欺骗等情况及由 | 玉承诺所填写各项内容真实、<br>此导致的一切后果由 <u>刘春玉</u> ; | 准确、完整,建设项目符合《建<br>承担全部责任。         | 设项目环境影响登记表备案管理办法》的规定。如存在弄虚作假、隐<br>   |  |  |  |  |
|                           |                                         |                                   | 法定代表人或主要负责人签字:                       |  |  |  |  |
| 备案回执: 该项目:                | 环境影响评价登记表已经完成                           | 公示,备案号 <mark>:201641010100</mark> | 000001。                              |  |  |  |  |
|                           | 打印 返回                                   |                                   |                                      |  |  |  |  |
|                           |                                         | 版权所有:中华人民共和                       | 国环境保护部                               |  |  |  |  |

#### 图 48 预览页面

11. 点击【打印】按钮,将登记表下载到本地,主要负责人签字备查,点击【返回】按钮,返回数据列表,项目的状态显为"已公示",如下图:

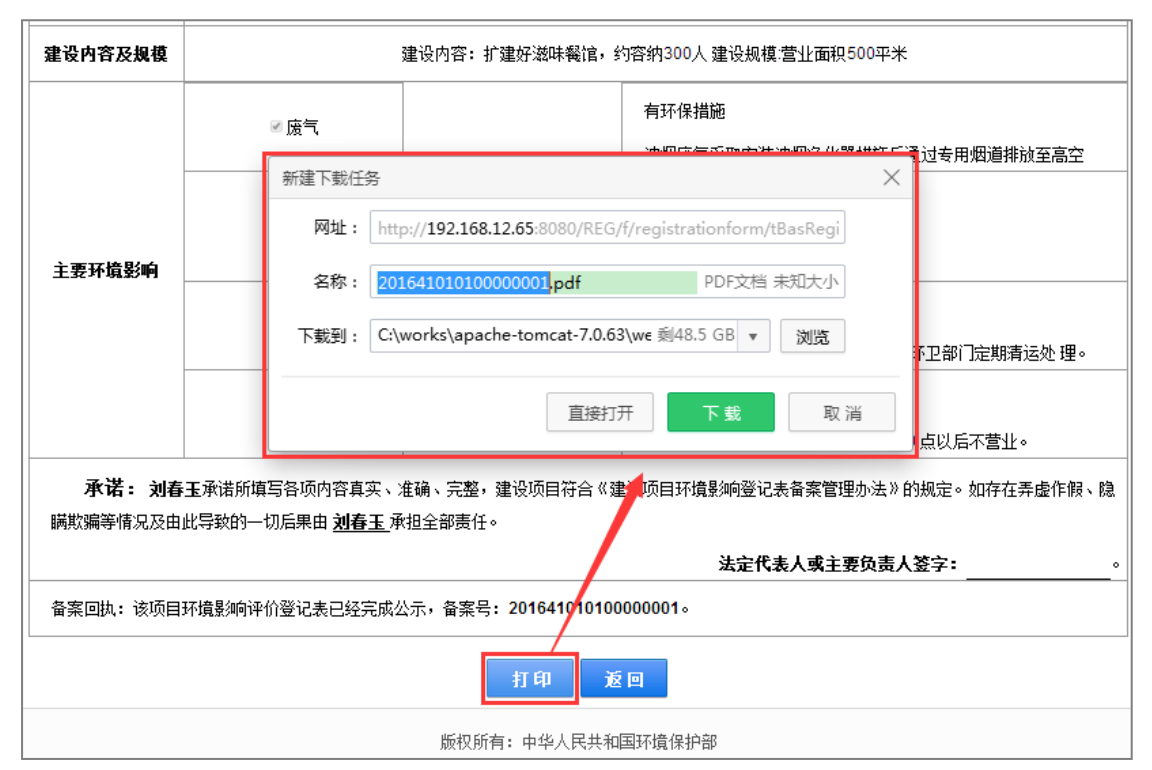

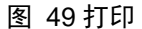

| <b>HERE</b> | <b>建设项目环境影响登记表备案系统</b> |                        |                                                  |              |                                  |                    |            |     |       |
|-------------|------------------------|------------------------|--------------------------------------------------|--------------|----------------------------------|--------------------|------------|-----|-------|
|             |                        |                        |                                                  | 备案一个项目       | 1                                |                    |            |     |       |
| 序号          | 项目名称                   | 建设地点                   | 项目性质                                             | 项目投资(万元)     | 环保投资(万元)                         | 备案号                | 办理日期       | 状态  | 操作    |
| 1           | 好滋味餐馆改建项目              | 河南省郑州市市辖区新华路1号<br>楼101 | 改建                                               | 356          | 23                               | 201641010100000001 | 2016-12-11 | 已公示 | 查看 打印 |
|             |                        | <上一页 1                 | ★ 页 – √<br>* ○ ○ ○ ○ ○ ○ ○ ○ ○ ○ ○ ○ ○ ○ ○ ○ ○ ○ | 前第1页每页 10 条, | 跳到第 <u>1</u> 页 <mark>别装</mark> 共 | 1奈                 |            |     |       |
|             |                        |                        | 版权所有:                                            | : 中华人民共和国环境保 | 护部                               |                    |            |     |       |

图 50 返回列表

### 4.2.2.数据管理

用户可对暂存的数据进行修改和删除、对已公示的数据进行查看和打印。

操作步骤如下:

 在系统首页,选择数据列表中状态为"暂存"的数据,点击操作栏的【修 改】按钮,进入登记表修改页面,修改信息后提交。如下图:

|    | 建设项目环境影响登记表备案系统                                                     |                        |      |          |          |                    |            | liucy 修 | 缺密码 退出   |
|----|---------------------------------------------------------------------|------------------------|------|----------|----------|--------------------|------------|---------|----------|
|    |                                                                     |                        |      | 备案一个项目   |          |                    |            |         |          |
| 序号 | 项目名称                                                                | 建设地点                   | 项目性质 | 项目投资(万元) | 环保投资(万元) | 备案号                | 办理日期       | 状态      | 操作       |
| 1  | 味多美蛋糕店扩建项目                                                          | 河南省郑州市市辖区23号           | 扩建   | 27       | 12       |                    | 2016-12-11 | 暂存      | 修改<br>删除 |
| 2  | 好滋味餐馆改建项目                                                           | 河南省郑州市市辖区新华路1号<br>楼101 | 改建   | 356      | 23       | 201641010100000001 | 2016-12-11 | 已公示     | 查看 打印    |
|    | ★101<br>《上一页 1 下一页》 当前第1页每页10 条, 就到第 <u>1</u> 页 <mark>到我</mark> 共2条 |                        |      |          |          |                    |            |         |          |

图 51 项目修改

 点击操作栏的【删除】按钮,弹出确定删除提示框,在提示框上点击【确 定】按钮,成功删除数据,点击【取消】按钮,取消删除操作,如下图:

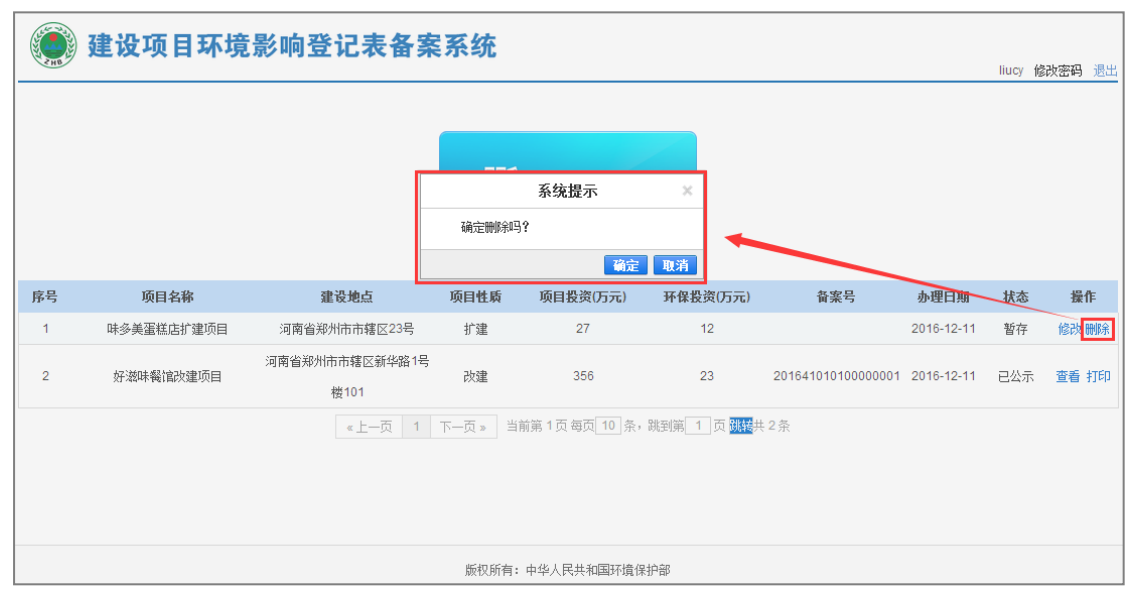

图 52 项目删除

 选择数据列表中状态为"已公示"的数据,点击操作栏的【查看】按钮, 进入项目详细信息页面,如下图:

|    | 建设项目环境影响登记表备案系统 Ilucy (above: main and main and main an |                        |      |              |                                       |                    |            |     |       |
|----|----------------------------------------------------------------------------------------------------|------------------------|------|--------------|---------------------------------------|--------------------|------------|-----|-------|
|    |                                                                                                    |                        |      | 备案一个项目       |                                       |                    |            |     |       |
| 序号 | 项目名称                                                                                                    | 建设地点                   | 项目性质 | 项目投资(万元)     | 环保投资(万元)                              | 备案号                | 办理日期       | 状态  | 操作    |
| 1  | 味多美蛋糕店扩建项目                                                                                                    | 河南省郑州市市辖区23号           | 扩建   | 27           | 12                                    |                    | 2016-12-11 | 暂存  | 修改 删除 |
| 2  | 好滋味餐馆改建项目                                                                                                    | 河南省郑州市市辖区新华路1号<br>楼101 | 改建   | 356          | 23                                    | 201641010100000001 | 2016-12-11 | 已公示 | 查看打印  |
|    |                                                                                                    | ≪上一页 1                 | 下一页》 | 前第1页每页10条,   | 姚到第 <mark>1]页 <mark>跳装</mark>共</mark> | :2条                |            |     |       |
|    |                                                                                                    |                        | 版权所有 | ・山化人民共和国环倍保は | 白部                                    |                    |            |     |       |

图 53 项目查看

### 4. 点击操作栏的【打印】按钮,将数据下载到本地进行打印,如下图:

|     | 建设项目环境            | 影响登记表备案系统                                                             |         |                    |  |  |  |
|-----|-------------------|-----------------------------------------------------------------------|---------|--------------------|--|--|--|
| CHD |                   |                                                                       | liucy 佾 | 設密码 退出             |  |  |  |
|     |                   |                                                                       |         |                    |  |  |  |
|     |                   | 新建下载任务                                                                |         |                    |  |  |  |
|     |                   | 网址: http:// <b>192.168.12.65</b> :8080/REG/a/registrationform/tBasReg |         |                    |  |  |  |
|     |                   | 名称: 201641010100000001,pdf PDF文档 未知大小                                 |         |                    |  |  |  |
|     |                   | 下载到: C:\works\apache-tomcat-7.0.63\we 刻48.5 GB ▼ 浏览                   |         |                    |  |  |  |
| 序号  | 项目名称              | 看<br>全<br>一<br>一<br>香業号<br>小理日期                                       | 状态      | 操作                 |  |  |  |
| 1   | 味多美蛋糕店扩建项目        | 河南省郑 直接打开 下载 取消 2.148-12-11                                           | 暂存      | 修改 删除              |  |  |  |
| 2   | 好滋味餐馆改建项目         | 河南省郑州市市辖区航华路1号<br>改建 356 23 201641010100000001 2016-12-11<br>桜101     | 已公示     | 查看 <mark>打印</mark> |  |  |  |
|     |                   | 《上一页 1 下一页》 当前第1页每页10 条, 跳到第 1 页 <mark>跳转</mark> 共 2 条                |         |                    |  |  |  |
|     |                   |                                                                       |         |                    |  |  |  |
|     |                   |                                                                       |         |                    |  |  |  |
|     |                   |                                                                       |         |                    |  |  |  |
|     | 版权所有:中华人民共和国环境保护部 |                                                                       |         |                    |  |  |  |

图 54 打印

## 第5章 查看公示

建设项目环境影响登记表备案信息公示后,社会公众可以访问备案信息公开 地址,查看项目的公示情况。

操作步骤如下:

1. 在本系统登录页面,点击备案信息公开地址,如下图:

| 💓 建设项目环境影响登记表备案系统                         |         |                  |        |
|-------------------------------------------|---------|------------------|--------|
|                                           | and the |                  |        |
| 重要提示:                                     | 用户登录    |                  |        |
| 对国家规定需要保密的建设项目,建设项目<br>环境影响登记表备案采用纸质备案方式。 | 登录名     |                  |        |
| 音繁值息公开地址: http://192.168.12.65:8080/REG/  | 密码      |                  |        |
| A.                                        | 验证码     | <b>9.仟</b> 9 看不清 |        |
|                                           |         | 登录               | the h  |
|                                           |         | 注册 忘记密码          | Coll 3 |
|                                           |         |                  |        |

图 55 公示链接

2. 进入建设项目环境影响登记表信息公开页面,可以根据建设地点、

项目名称和备案号,对所有已经公示的项目进行查询,如下图:

| <b>()</b>           | 建设项目环境影响登记表备案系统 |                    |                  |                      |            |      |  |
|---------------------|-----------------|--------------------|------------------|----------------------|------------|------|--|
|                     | 建设项目环境影响登记表信息公开 |                    |                  |                      |            |      |  |
| 项目名称:<br>建设地点:<br>: | 呵南省 ▼           |                    | 太海 重要            | 출 <sup></sup> 중유 등 - |            |      |  |
| 序号                  | 项目名称            | 备案号                | 查响 里亞<br>建设单位/个人 | 建设地点                 | 公告日期       | 环译文件 |  |
| 1                   | 河南生猪养殖项目        | 201641010200000001 | 河南畜禽养殖有限公司<br>张宇 | 河南省郑州市中原区经济开发区1号院    | 2016-12-11 | 登记表  |  |
| 2                   | 好滋味餐馆改建项目       | 201641010100000001 | 刘春玉              | 河南省郑州市市辖区新华路1号楼101   | 2016-12-11 | 登记表  |  |
|                     |                 | ≪上一页 1 下一页 »       | 当前第1页每页10条       | ,跳到第一1页 翻譯共 2条       |            |      |  |
|                     |                 | 版权所                | (有:中华人民共和国环境)    | 保护部                  |            |      |  |

图 56 公告页面

|       | 建设项目环境影响登记表备案系统 |                    |                  |                                              |            |      |  |
|-------|-----------------|--------------------|------------------|----------------------------------------------|------------|------|--|
|       |                 | 建设项目               | 环境影响登记表          | を信息公开                                        |            |      |  |
| 项目名称: |                 |                    |                  | 备案号:                                         |            |      |  |
| 建设地点: | 河南省 *市          | ──────────────── ▼ |                  |                                              |            |      |  |
|       |                 |                    | 查询  重置           |                                              |            |      |  |
| 序号    | 项目名称            | 备案号                | 建设单位/个人          | 建设地点                                         | 公告日期       | 环评文件 |  |
| 1     | 河南生猪养殖项目        | 201641010200000001 | 河南畜禽养殖有限公司<br>张宇 | 河南省郑州市中原区经济开发区1号院                            | 2016-12-11 | 登记表  |  |
| 2     | 好滋味餐馆改建项目       | 201641010100000001 | 刘春玉              | 河南省郑州市市辖区新华路1号楼101                           | 2016-12-11 | 登记表  |  |
|       |                 | ≪上一页 1 下一页 »       | 当前第1页每页10条       | ,跳到第1页 3000000000000000000000000000000000000 |            |      |  |
|       |                 | 版权用                | 所有:中华人民共和国环境     | 保护部                                          |            |      |  |

3. 点击列表中"项目列表"字段下方"登记表",如下图:

图 57 查看列表

 进入登记表查看页面,查看登记表的详细信息,点击【返回】按钮,返 回公式列表,如下图:

| 备案依据             | 了该项目属于《建设项目环境影响评价分类管理名录》中应当填报环境影响登记表的建设项目,属于第14 <b>畜禽养疽场、养疽小区</b> 项中 <b>其他</b> 。 |                                      |                                                           |  |  |  |  |
|------------------|----------------------------------------------------------------------------------|--------------------------------------|-----------------------------------------------------------|--|--|--|--|
| 建设内容             | 建设内容:建成标准化规模猪;                                                                   | 场1座,妊娠舍6幢、保育餐                        | ≹3幢、生长舍3幢、配怀舍、测定舍、销售舍、饲料库、职工宿舍食堂、办公室及门卫                   |  |  |  |  |
| 及规模              | 室,辅助生产用房;新建鱼池、沼气池;新建水井、水塔及供水管道;新建贮粪场;新建道路、防疫沟;装猪台;青料地及绿化带 建设规模:                  |                                      |                                                           |  |  |  |  |
|                  |                                                                                  | 占地面积5000平方米                          |                                                           |  |  |  |  |
|                  | ☞废气                                                                              |                                      | @@猪舍产生的废气~通风设备~大气                                         |  |  |  |  |
|                  | ☞废水                                                                              |                                      |                                                           |  |  |  |  |
| 主要环境<br>影响       | ☞ 生产废水                                                                           | 采取的环保措施及排放去<br>向                     | (e)(e)                                                    |  |  |  |  |
|                  | ⊠固废                                                                              |                                      | 粪便进入进沼气池发酵处理后作有机肥,病死牲猪进行安全填埋,生活垃圾交环卫                      |  |  |  |  |
|                  |                                                                                  |                                      | 部门处理                                                      |  |  |  |  |
| <b>承</b><br>定。如4 | <b>诺:河南畜禽养殖有限公司</b><br>存在弄虚作假、隐瞒欺骗等情况                                            | <b>张宇</b> 承诺所填写各项内容]<br>2及由此导致的一切后果由 | 真实、准确、完整,建设项目符合《建设项目环境影响登记表备案管理办法》的规<br><b>张宇</b> 承把全部责任。 |  |  |  |  |
| 各家同地             | h. 该项目环情界如向评价祭记表                                                                 | = 口经宝成从云,各家是。)                       | 201641010200000001 •                                      |  |  |  |  |
| ᄪᆓᄪᄢ             |                                                                                  |                                      |                                                           |  |  |  |  |
|                  | 返回                                                                               |                                      |                                                           |  |  |  |  |
|                  |                                                                                  | 版权所有:                                | 中华人民共和国环境保护部                                              |  |  |  |  |

图 58 查看详细信息

# 联系方式

环境保护部环境工程评估中心 联系电话: 010-84915254 北京华志信软件股份有限公司 联系电话: 4008-835-642 技术支持 QQ 群: 581399801

(请各省尽快加群,如需远程支持,可在群里联系)

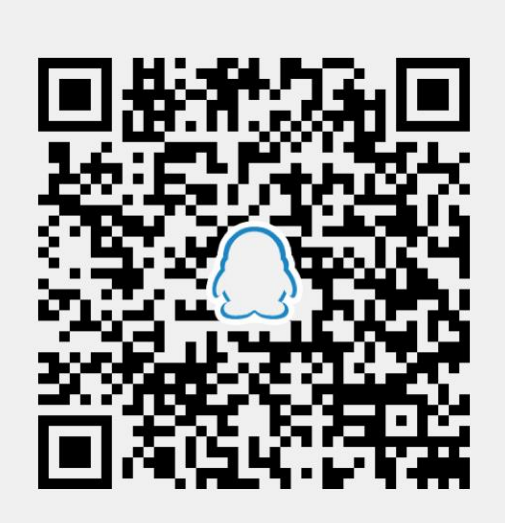

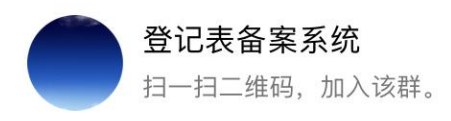